# Gambio Abo-Modul

Benutzerhandbuch

# Inhaltsverzeichnis

| Abonnements in Gambio installieren und konfigurieren |     | 3  |
|------------------------------------------------------|-----|----|
| Installation der Abonnements in Gambio               |     | 4  |
| Download & Entpacken                                 | ••• | 4  |
| Datei-Upload                                         |     | 4  |
| Gambio-Caches leeren                                 |     | 5  |
| Installation im Modul-Center                         |     | 6  |
| Abonnements-Übersicht im Gambio-Admin                |     | 7  |
| Anzahl Abonnements                                   |     | 7  |
| Abo-Umsatz                                           |     | 8  |
| Filter nach Bestell-Status                           |     | 8  |
| Entwicklung Umsatz durch Abonnements                 |     | 9  |
| Abos verwalten im Gambio-Backend                     | ••  | 10 |
| Suche, Filter & Sortierung                           | ••  | 10 |
| Abodaten                                             | ••  | 11 |
| Abonnement-Status                                    | ••  | 12 |
| Abo-Modelle, Einstellungen & CronJob                 | ••  | 14 |
| Verfügbare Abonnements: Abo-Modelle                  | ••  | 14 |
| Einstellungen                                        | ••  | 18 |
| CronJob                                              | ••  | 19 |
| Abo-E-Mails in Gambio konfigurieren                  | ••• | 21 |
| Kündigungsbestätigung                                | ••• | 22 |

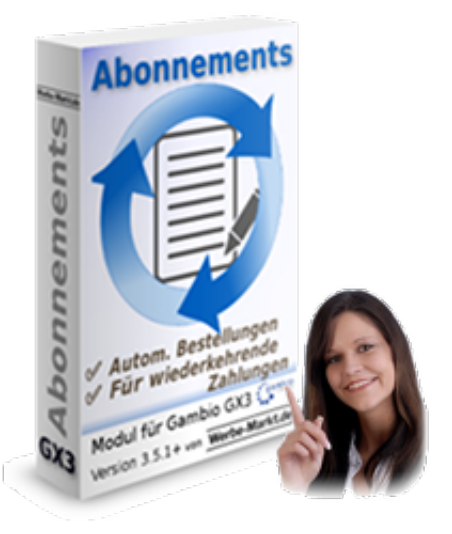

# Abonnements in Gambio installieren und konfigurieren

Online-Version: https://www.werbe-markt.de/abonnements-in-gambio-installieren-und-konfigurieren.php

In Anbetracht des ungeheuren Potenzials der <u>Abonnements in Gambio</u> ist deren Installation und Konfiguration gerade zu kinderleicht. Lesen Sie nachfolgend, wie Sie binnen weniger Minuten Ihren Gambio-Shop um die Abo-Funktion erweitert haben und Ihre Kunden Artikel gemäß von Ihnen festgelegten Abo-Modellen bestellen können.

## Installation der Abonnements als Modul in Ihrem Gambio-Shop

Online-Version: https://www.werbe-markt.de/installation-abonnements-in-gambio.php

Die Einrichtung der <u>Abonnements als Modul in Ihrem Gambio-Shop</u> ist denkbar einfach, so dass Sie binnen weniger Minuten mit dem Anlegen der Abos durchstarten können. Zur Installation im Onlineshop führen Sie bitte die nachfolgend beschriebenen Schritte durch oder folgen Sie der Video-Anleitung.

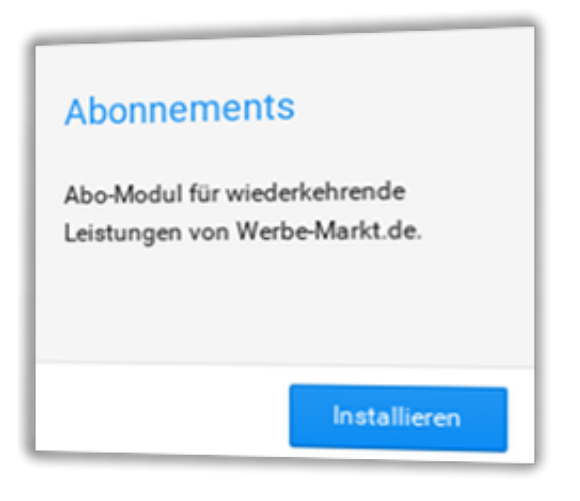

## **Download & Entpacken**

Das Modul erhalten Sie nach Zahlungseingang als Zip-Paket. Dabei gibt es 3 Quellen, um es herunterzuladen, wobei die Datei immer dieselbe ist:

- 1. Download-Link in der Zahlungseingangsbestätigung
- 2. Download im Kundenmenü, wenn Sie ein kostenloses Kundenkonto eröffnet haben
- 3. Download-Seite für Gambio-Module

Unabhängig von der Quelle für den Download entpacken Sie anschließend das heruntergeladene Zip-Paket.

## **Datei-Upload**

| Server:  | /httpdocs/GXModules/Werbe-Markt/WMAbo |
|----------|---------------------------------------|
|          | ? GXMainComponents                    |
| $\nabla$ | GXModules                             |
|          | ? Gambio                              |
| ~        | Werbe-Markt                           |
|          | WMAbo                                 |
|          | ? GXUserComponents                    |

Das Zip-Paket enthält ein Verzeichnis namens Werbe-Markt. Dieses laden Sie via FTP-Programm in das GXModules-Verzeichnis Ihrer Gambio-Installation auf dem Server. Nach dem Hochladen ergibt sich also folgende Verzeichnisstruktur:

GXModules/Werbe-Markt/WMAbo

Bitte benennen Sie keine Dateien oder Verzeichnisse um und laden Sie auch nicht das WMAbo-Verzeichnis direkt ins GXModules-Verzeichnis. Nur so ist sichergestellt, dass das Modul funktioniert.

## **Gambio-Caches leeren**

#### Cache

| Cache für Seitenausgabe leeren                           | Ausführen |
|----------------------------------------------------------|-----------|
| Cache für Modulinformationen leeren                      | Ausführen |
| Cache für Ausgabe der Kategoriemenüs neu erzeugen        | Ausführen |
| Cache für Artikel- und Kategoriezuordnungen neu erzeugen | Ausführen |
| Cache für Artikeleigenschaftenzuordnungen neu erzeugen   | Ausführen |
| Filterzuordnungen in Artikeln reparieren                 | Ausführen |
| Cache für Texte leeren                                   | Ausführen |
| Cache für E-Mail-Vorlagen leeren                         | Ausführen |

Nach erfolgreichem Datei-Upload loggen Sie sich in das Admin-Menü Ihres Gambio-Shops ein. Navigieren Sie im Webbrowser zum Menüpunkt *Toolbox* > *Cache*. Damit das Modul installierbar ist und korrekt arbeitet, leeren Sie bitte folgende Caches durch Klick auf den *Ausführen*-Button in der jeweiligen Zeile:

- 1. Seitenausgabe
- 2. Modulinformationen
- 3. Texte
- 4. E-Mail-Vorlagen

## **Installation im Modul-Center**

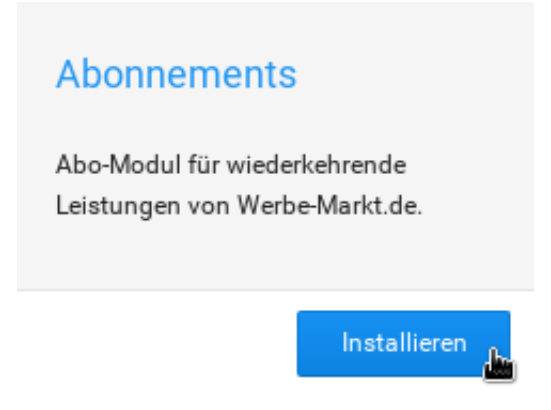

Den finalen Schritt der Installation führen Sie im Gambio-Admin-Menüpunkt *Module > Modul-Center* durch. Gambio zeigt Ihnen hier den neuen Eintrag *Abonnements*, den Sie anklicken.

Betätigen Sie anschließend den rechts eingeblendeten *Installieren*-Button, um die eigentliche Installation der Abos in Ihrem Gambio-Onlineshop durchzuführen.

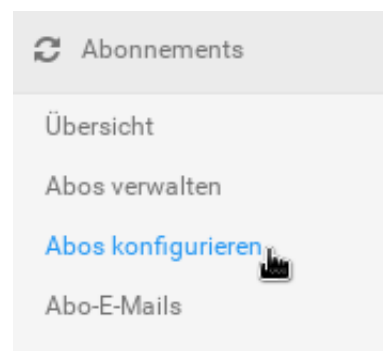

Nach erfolgreicher Installation finden Sie linker Hand die neue Menübox *Abonnements*. So können Sie im nächsten Schritt direkt mit der Konfiguration von Abo-Modellen in Ihrem Gambio-Shop fortfahren.

# Abonnements-Übersicht im Gambio-Admin

Online-Version: https://www.werbe-markt.de/gambio-abonnements-uebersicht.php

Die Übersicht des <u>Moduls für Abonnements in Gambio</u> hält genau das, was sie verspricht. Sie zeigt die Gesamtzahl der Abonnements aufgeschlüsselt nach dem jeweiligen Status ebenso wie den Gesamtumsatz durch Abo-Bestellungen. Die Kenntnis des durchschnittlichen Monatsumsatzes hilft bei der Kalkulation.

|                    |            | F-1-1-20 | - Allower Auch Barry | common the |
|--------------------|------------|----------|----------------------|------------|
| 6 Abonnements      |            | Ø-Um     | g ground and an      |            |
| 6                  |            | 200      |                      |            |
| C and in first     |            |          |                      |            |
| - percent          |            | 190      |                      |            |
| 0 abgelauten       |            | 100      |                      |            |
| Abo-Genamburneals: | 221,74 608 |          | /                    |            |
| d Monat bisher:    | 79,30 EVR  | 50       |                      |            |
| @ Monat aktuelt    | 295,51 EVR |          |                      |            |
|                    |            |          |                      |            |

## **Anzahl Abonnements**

| 6 Abonnements |
|---------------|
| 6 aktiv       |
| 0 gekündigt   |
| 0 abgelaufen  |

Die Bedeutung der Zahlen ist zwar selbsterklärend. Dennoch sollte kurz Erwähnung finden, was das Abo-Modul im Gambio-Adminbereich unter *Abonnements* >  $\ddot{U}bersicht$  genau berechnet.

Die in Fettschrift dargestellte Gesamtzahl der Abonnements umfasst alle in der Datenbank gespeicherten Abonnements beginnen mit der ersten Abo-Bestellung. Die Anzahl der im Rahmen eines Abos generierten Bestellungen spielt dabei keine Rolle. Jedes Abo zählt also nur einmal.

Aktive Abos sind logischerweise die, die für laufende Einnahmen in Ihrem Gambio-Shop sorgen. Das kann zwar auch noch für gekündigte Abonnements gelten, bei denen bis zum Ende der Laufzeit noch Abrechnungen erfolgen. Bei diesen ist jedoch bereits abzusehen, dass sie demnächst als abgelaufene Abos nur noch der Vollständigkeit und Nachvollziehbarkeit halber abrufbar sein werden.

## Abo-Umsatz

| Abo-Gesamtumsatz: | 221,74 EUR |
|-------------------|------------|
| Ø Monat bisher:   | 79,02 EUR  |
| Ø Monat aktuell:  | 395,51 EUR |

Etwas erklärungsbedürftiger hingegen ist die Berechnung der Umsatzzahlen. Der Abo-Gesamtumsatz ist die Summe der Endpreise aller Produkte, die in Abo-Bestellungen enthalten sind. Das umfasst also die Erstbestellung durch den Kunden, die zum Abschluss des Abos geführt hat ebenso wie in der Folge durch das Modul automatisch generierte Bestellungen.

Der bisherige Monatsdurchschnitt bei Ø Monat bisher entspricht dem Abo-Gesamtumsatz dividiert durch die Anzahl Monate seit der ersten Abo-Bestellung. Liegt die erste Abo-Bestellung weniger als einen Monat zurück, rechnet das Modul dennoch mit einem Zeitraum von einem Monat (2.629.746 Sekunden, um genau zu sein). Somit erhalten Sie direkt nach der Installation des Abo-Moduls im Gambio-Shop bzw. ersten Abo-Bestellung realistische Zahlen.

Der aktuelle Monatsdurchschnitt (Ø Monat aktuell) repräsentiert die laufenden Einnahmen durch Abonnements. Die Berechnung erfolgt hier anders und unabhängig von den tatsächlichen Umsätzen. Basierend auf dem Status der auslösenden Bestellung (siehe <u>Filter nach Bestell-Status</u>), dem Status des Abonnements (nur aktive Abos) und Abrechnungszyklus errechnet das Modul die zu erwartenden monatlichen Einnahmen.

## Filter nach Bestell-Status

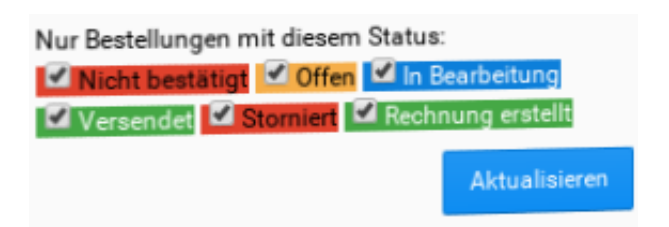

Klicken Sie auf das Zahnrad-Symbol, um bei der Berechnung nur Bestellungen mit einem bestimmten Status zu berücksichtigen. Beim  $\emptyset$  *Monat aktuell* untersucht der Filter den Status der Bestellung, durch die das Abonnement zustande gekommen ist.

Alle übrigen Zahlen basieren auf tatsächlich vorhandenen Bestellungen, so dass deren jeweiliger Status

ausschlaggebend ist.

## **Entwicklung Umsatz durch Abonnements**

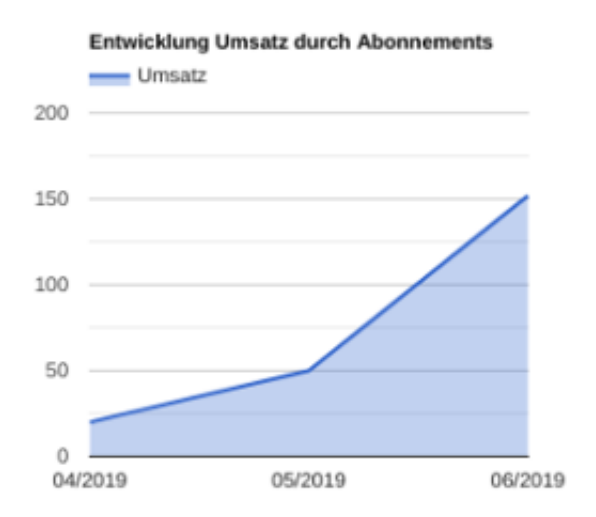

Im Flächendiagramm rechter Hand wiederum basieren die Werte auf dem Umsatz bereits generierter Bestellungen. Umsatz heißt (wie schon beim Abo-Gesamtumsatz): Summe der Preise von Artikeln in Abo-Bestellungen.

Ein Abo mit jährlicher Abrechnung trägt also nur in dem Monat zum Umsatz bei, in dem die Bestellung generiert wird. Je nach in <u>Gambio konfigurierten Abo-Modellen</u> geht dies einerseits mit Umsatzschwankungen einher. Das Diagramm spiegelt jedoch nur die tatsächlichen Zahlen wider und sorgt somit für ein realistisches Bild.

# Abos verwalten im Gambio-Adminbereich

Online-Version: https://www.werbe-markt.de/gambio-abos-verwalten.php

Mit der Verwaltung von Abonnements im Gambio-Adminbereich haben Sie stets den Überblick, welche Abos für welche Kunden angelegt sind sowie durch welche Bestellungen sie zustande gekommen sind. Bei Bedarf ändern Sie das Abo-Modell oder den Status des Abonnements.

Da es zum <u>Abo-Modul für Gambio</u> keine kostenlose Testversion gibt, ist die Anleitung vielleicht etwas ausführlicher, als sie sein müsste. Die Verwaltung übernimmt das Modul weitestgehend automatisch und die administrativen Aufgaben sollten intuitiv zu erledigen sein. Interessenten sollen jedoch auch vor Erwerb des Moduls einen umfassenden Eindruck von dessen Funktionalität und Umfang bekommen.

| liene nen | - H              | the former  | 1 faite                    |                      | i seci i pe    |                  |            |
|-----------|------------------|-------------|----------------------------|----------------------|----------------|------------------|------------|
| and in 1  | Rends To         | No. 11      | Juliated Instructional T ( | Nature Resolution 71 | Madadastati Ta | Internal years 1 | i Deler Tr |
| 10        | Columbias        |             | 28-242078                  | 04473019             | 24 (06 2020)   |                  | -          |
| 10        | Enter Maximitian | number of   | 28-04-2074                 | 2487-2014            | 24 (0) 2020    |                  | - 10 B     |
| 2         | Mar Materiana    | equal to \$ | 29-04207+                  | 2487,2019            | 24 (% 2020)    |                  | at 10      |
|           | Max Matternative | ALARD &     | 29-04.2074                 | 01012019             | 28 (9) (2020   |                  | - mar 19   |
|           | Hard Name Inflat | nontherit.  | 89-24 2078                 | 0120-2010            | 04/03/0000     |                  | - 1 A      |
|           | Max Mustamani-   | NAMES OF    | Mich 2019                  | 0145,2219            | 08.04 (010     |                  |            |

## Suche, Filter & Sortierung

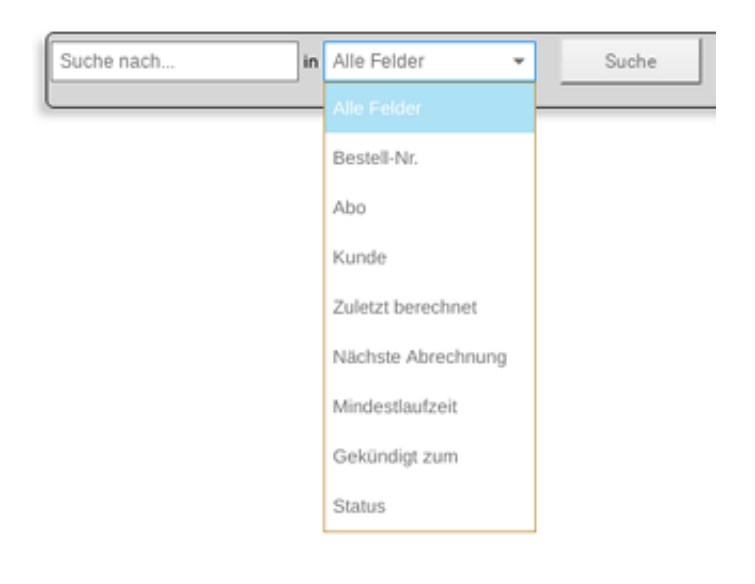

Obligatorisch und ohne Erklärungsbedarf: Mit Hilfe der Suche nach verschiedenen Details zu den in Ihrem Gambio-Shop vorhandenen Abos finden Sie benötigte Daten schnell und unkompliziert. Nutzen Sie zudem den Filter, um Abonnements in Abhängigkeit deren Status' zu sehen:

- aktiv
- gekündigt
- beendet

Nach allen Spalten der Tabelle, die Ihnen die Abonnements präsentiert, ist außerdem sortierbar. Nutzen Sie hierfür die kleinen Pfeilchen rechts neben der jeweiligen Überschrift.

## Abodaten

| Bestell-Nr. 🕇 | Kunde † 🕹         | Abo 📍         | Zuletzt berechnet 📫 🦊 | Nächste Abrechnung 📫 🦊 | Mindestlaufzeit 📍 | Gekündigt zum 📍 \downarrow | Status 📍 🖡 |
|---------------|-------------------|---------------|-----------------------|------------------------|-------------------|----------------------------|------------|
| 22            | Erika Musterfrau  | wöchentlich 🗷 | 29.06.2019            | 06.07.2019             | 29.06.2020        | -                          | aktiv 🗹    |
| 22            | Erika Musterfrau  | monatlich 🗷   | 29.06.2019            | 29.07.2019             | 29.06.2020        | -                          | aktiv 🗷    |
| 21            | Max Mustermann    | monatlich 🗷   | 29.06.2019            | 29.07.2019             | 29.06.2020        | -                          | aktiv 🗹    |
| 20            | Max Mustermann    | wöchentlich 🗷 | 29.06.2019            | 06.07.2019             | 29.06.2020        | -                          | aktiv 🗹    |
| 4             | Hans Hasenpfeffer | monatlich 🗷   | 09.05.2019            | 09.06.2019             | 09.05.2020        | -                          | aktiv 🗹    |
| 2             | Max Mustermann    | monatlich 🗷   | 06.04.2019            | 06.05.2019             | 06.04.2020        | -                          | aktiv 🗹    |

Unabhängig von der Anzahl durch das Modul automatisch generierter Bestellungen ist jedes Abo in der Tabelle nur einmal aufgeführt.

• Bestell-Nr.

Die Nummer der Bestellung, durch die das jeweilige Abonnement überhaupt entstanden ist, ist mit den Bestell-Details im Gambio-Backend verlinkt.

• Kunde

Auch Vor- und Nachname des betreffenden Kunden sind mit der korrespondierenden Seite im Gambio-Admin verlinkt.

• Abo

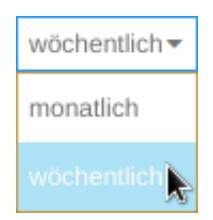

Mit *Abo* ist das Abo-Modell gemeint. Das Modul zeigt den internen Namen des zugeordneten und unter <u>Abos konfigurieren im Gambio-Admin</u> angelegten Abo-Modells. Klicken Sie auf das Editieren-Icon, um dem Abonnement ein anderes Modell zuzuweisen.

• Zuletzt berechnet

Achten Sie darauf, dass der <u>CronJob für das Gambio-Abo-Modul</u> eingerichtet ist. Denn *Zuletzt berechnet* ist nicht das tatsächliche Datum der letzten ermittelten Abrechnung. Vielmehr ist es das Datum der turnusmäßig letzten Abrechnung, auch wenn die reale Bestellgenerierung erst 1-2 Tage danach erfolgte.

Nächste Abrechnung

Die Prüfung auf neu zu generierende Bestellungen erfolgt unter Berücksichtigung der Uhrzeit. Es kann daher sein, dass das Datum der nächsten Abrechnung bereits gestern war, der CronJob aber seitdem nicht ausgeführt wurde. Sollte dies in Ihrem Anwendungsfall ein Problem darstellen, sollten Sie den CronJob nicht nur täglich, sondern beispielsweise stündlich ausführen lassen.

- Mindestlaufzeit
   Das frühestmögliche Datum, zu dem das Abo durch den Kunden kündbar ist.
- Gekündigt zum Sofern ein Abo gekündigt ist, entspricht das Datum unter *Gekündigt zum* dem Datum der Mindestlaufzeit.
- Status

Abonnements können 3 Stati haben.

## **Abonnement-Status**

| aktiv 👻   | Löschen |
|-----------|---------|
| aktiv     |         |
| gekündigt |         |
| beendet   |         |

Die Bedeutung des Status' eines Abonnements:

1. aktiv

Dies ist der Standard-Status nach Anlegen des Abonnements. Bestellungen werden turnusmäßig generiert. Bei Nicht-Kündigung wird das Abonnement zum Ende der Mindestlaufzeit um denselben Zeitraum verlängert.

2. gekündigt

Auch für gekündigte Abonnements generiert das Modul bis zum Ende der Laufzeit weiter Bestellungen im definierten Abrechnungszyklus. Dann ist jedoch Schluss und das Abo erhält mit Ablauf der Vertragslaufzeit den Status *beendet*.

3. beendet

Das Abonnement wird weder verlängert, noch werden noch Bestellungen dafür generiert.

Klicken Sie in der letzten Spalte der Tabelle auf das Editieren-Symbol (Zettel & Stift), haben Sie 2 Optionen zum jeweiligen Abo. Durch Klick auf den Löschen-Button entfernen Sie das Abo vollständig. Aus Gründen der Nachvollziehbarkeit sollte dies nur in Ausnahmefällen, zum Beispiel zum Löschen von Testdaten erforderlich sein.

Des Weiteren können Sie den Status des Abonnements ändern. Erreicht Sie beispielsweise telefonisch der Wunsch eines Kunden nach Kündigung, können Sie diesem unkompliziert nachgehen.

# Abos konfigurieren: Abo-Modelle in Gambio verwalten, Einstellungen & CronJob

Online-Version: https://www.werbe-markt.de/gambio-abo-modelle-verwalten-einstellungen-cronjob.php

Unter *Verfügbare Abonnements* einzutragende Abo-Modelle sind die Grundlage dafür, dass Kunden überhaupt <u>Artikel im Gambio-Shop abonnieren</u> können. Treffen Sie außerdem weitere Einstellungen und richten Sie den CronJob für die automatische Generierung von Bestellungen ein.

| /erfigbare.abonnements                |                                    |             |
|---------------------------------------|------------------------------------|-------------|
| - needed                              |                                    | 3           |
| Anstranjujim                          | Autom Batan                        | (add)       |
| minik                                 |                                    |             |
| Androspadiol                          | Spisser Balata                     | United      |
| No.                                   |                                    |             |
| Dintellungen                          |                                    | _           |
| Benzamm geneinen Bendungen            |                                    | - Spectrate |
| DranJob                               |                                    |             |
| ta                                    | CONTRACTOR OF MARKET AND A DAY     |             |
|                                       |                                    |             |
| ME / Note the District Select and Wat | Party and the second second second |             |

## Verfügbare Abonnements: Abo-Modelle

## Verfügbare Abonnements

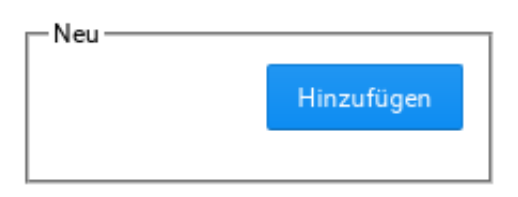

Zumindest, was den für Sie als Shopbetreiber sichtbaren Bereich betrifft, ist das Anlegen von Abo-Modellen und deren Zuweisung zu Artikeln oder Artikeleigenschaften das Herzstück des Moduls. Dabei ist die Konfiguration denkbar einfach.

#### Abo-Modelle anlegen, bearbeiten, löschen

Handbuch, Stand: 11.11.2019

| Interne Bezeichnung: | monatlich    |                        |
|----------------------|--------------|------------------------|
| Abrechnungszyklus:   | 1            | Monat(e) 🕶             |
| Mindestlaufzeit:     | 1            | Jahr(e) 🔻              |
| Kündigungsfrist:     | 10 Tag(e) vo | or autom. Verlängerung |

Lediglich 4 Angaben sind pro Abo-Modell zu tätigen, bevor Sie es mit einem oder mehreren Artikeln verknüpfen können. Diese sind:

• Interne Bezeichnung

Wie der Titel bereits aussagt, dient der Wert ausschließlich Ihnen zur Wiedererkennung.

• Abrechnungszyklus

In welchen Intervallen soll das Abo-Modul automatisch Bestellungen generieren? Auswählbare Zeiteinheiten sind Tage, Monate und Jahre. Monate rechnet das Modul so, wie die meisten Kunden es erwarten:

31. Januar + 1 Monat = 28. Februar (29. im Schaltjahr)

• Mindestlaufzeit

Die Mindestlaufzeit ist der frühestmögliche Zeitpunkt, zu dem das Abo kündbar ist. Ohne fristgerechte Kündigung verlängert sich das Abo automatisch um den wiederum in Tagen, Monaten oder Jahren anzugebenden Zeitraum.

• Kündigungsfrist

So viele Tage vor Ende der Mindestlaufzeit ist das Abo für den Kunden kündbar. Nach Verstreichen der Kündigungsfrist ist es zum Ablauf des neuen Mindestlaufzeitdatums kündbar.

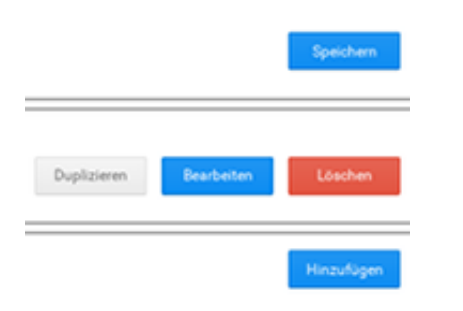

#### Duplizieren

Wenn Sie mehrere ähnliche Abo-Modelle anlegen möchten, erleichtert Ihnen der *Duplizieren*-Button ein wenig die Arbeit. Sie müssen also nicht noch einmal "alle 4 Angaben" tätigen. Die Bedeutung von

Hinzufügen, Speichern, Bearbeiten & Löschen sollte klar sein.

#### Löschen

Beim Löschen von Abo-Modellen beachten Sie bitte, dass auch alle Verknüpfungen gelöscht werden. Nicht gelöscht werden jedoch die verknüpften Produkte und Eigenschaften selbst. Das heißt, dass ein verknüpftes Abo-Produkt weiterhin besteht, jedoch nicht mehr als Abo-Produkt.

#### Sortieren

Übrigens ist die Reihenfolge der Abo-Modelle ganz einfach via Drag and drop ("Ziehen mit dem Mauszeiger") veränderbar. Dies hat keine Auswirkungen auf die Funktionalität oder Darstellung im Shop, sondern dient lediglich Ihnen, um bei mehreren Abo-Modellen den Überblick zu behalten.

#### Verknüpfung mit Artikeln & Eigenschaften

Anhand der erforderlichen Angaben ist eigentlich schon klar, dass Sie ein Abo-Modell beliebig vielen Artikeln oder Eigenschaften zuweisen können. Schließlich geben Sie den Preis nicht für das Abo-Modell an, sondern wie gewohnt für den Artikel bzw. die Eigenschaft.

#### Verknüpfte Produkte

| Verk | nüpft mit:0 Produkten |   |
|------|-----------------------|---|
|      | test                  | + |
|      | Testartikel           |   |

Die Verknüpfung eines Abo-Modells mit einem ganzen Produkt ist etwas einfacher, dafür weniger flexibel. Klicken Sie in der Zeile *Verknüpft mit...* auf *x Produkten*, um ein Eingabefeld einzublenden. In dieses tragen Sie die Artikelnummer oder den Namen des Produktes ein, das sie mittels Verknüpfung zum Abo-Artikel machen möchten.

Bereits durch Auswahl eines von der Autovervollständigung vorgeschlagenen Produkts ist dieses verknüpft und in der Folge nur noch im Abonnement bestellbar. Das heißt, dass eine ab sofort getätigte Bestellung des verknüpften Produkts automatisch weitere Bestellungen gemäß gewähltem Abrechnungszyklus nach sich zieht. Preis ist dabei jeweils der Artikelpreis zum Zeitpunkt der ersten Bestellung.

Das auf diese Weise verknüpfte Produkt darf durchaus auch Attribute und Eigenschaften aufweisen. Das Abo-Modul berücksichtigt die vom Kunden bei der ersten Bestellung getroffene Auswahl für die automatisch generierten Folgebestellungen.

#### Eigenschaftswerte

Eigenschaftswerte sind die richtige Auswahl, wenn ein Produkt sowohl als Abo-Artikel als auch zur einmaligen Bestellung verfügbar sein soll. Weiterer Vorteil: Sie können Ihren Abo-Kunden mehrere Intervalle zur Auswahl stellen, z.B. monatlich, quartalsweise etc.

#### Artikeleigenschaften

| Wert (de) Wert (en) Sortiernr. Artikelnr. Preis |     |
|-------------------------------------------------|-----|
| kein Abo 1 single                               | d 🗍 |
| wöchentlich 2 weekly                            | J 🛈 |
| monatlich 3 monthly                             | d 🗍 |

Als Vorarbeit müssen Sie lediglich die gewünschten Artikeleigenschaften in Gambio anlegen und den dafür vorgesehenen Artikeln zuweisen. Wenn ein Artikel auch in einer Nicht-Abo-Variante verfügbar sein soll, benötigen Sie einen Eigenschaftswert, der mit keinem Abo-Modell verknüpft wird. Im Beispiel ist dies die Option *kein Abo*.

Ansonsten gilt hinsichtlich aussagekräftiger Bezeichnung, Bestand, Preis und Sortiernr. das, was für alle "normalen" Eigenschaften auch gilt und im Gambio-Benutzerhandbuch beschrieben ist. Dies gilt ebenso für die Zuweisung der Eigenschaften zu den gewünschten Artikeln.

Verknüpft mit:..... 0 Eigenschaftswerten

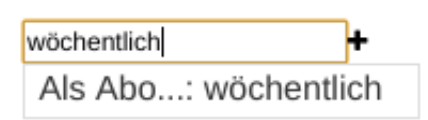

Die eigentliche Verknüpfung der Eigenschaftswerte mit den Abo-Modellen erfolgt genauso wie bei den Produkten. Sie klicken in der Zeile *Verknüpft mit...* auf *x Eigenschaftswerten*, um das Eingabefeld für den gewünschten Eigenschaftswert zu öffnen. Die Vorschläge präsentiert Ihnen das Script bereits nach Eingabe eines einzigen Zeichens nach dem Schema "Eigenschaft: Eigenschaftswert". Die Zuordnung erfolgt automatisch durch Auswahl des Eigenschaftswertes.

#### Was bewirkt die Verknüpfung?

| Früchtekorb Light |                 |   |  |
|-------------------|-----------------|---|--|
| Art.Nr.:          | fruits-light    |   |  |
| Als Abo:          | Bitte auswählen | • |  |
|                   |                 |   |  |
|                   | kein Abo        |   |  |
|                   | wöchentlich     |   |  |
|                   | monatlich       |   |  |

Auch ohne Verknüpfung (sogar ohne Abo-Modul) zeigt Gambio die einem Artikel zugewiesenen Eigenschaften und deren Werte auf der Artikel-Detailseite an. An dieser nimmt das Abo-Modul keinerlei Änderungen vor.

Die Prüfung auf eine Verknüpfung erfolgt ausschließlich nach Absenden einer Bestellung durch den Kunden. Dabei prüft das Modul, ob der Kunde einen Abo-Artikel bestellt oder eine Abo-Eigenschaft ausgewählt hat. Ist dies der Fall, legt es im Hintergrund ein entsprechendes Abonnement an.

#### Verknüpfung aufheben

Sowohl bei den Produkten als auch den Eigenschaften können Sie Verknüpfungen jederzeit aufheben. Verknüpfungen dienen im Modul lediglich dazu, anhand einer Kundenbestellung ein Abo zu erstellen. Das heißt, dass die Aufhebung einer Verknüpfung keinerlei Auswirkungen auf bestehende Abonnements hat.

## Einstellungen

#### Einstellungen

| Status autom. generierter Bestellungen: . | Offen 🔫                           |           |
|-------------------------------------------|-----------------------------------|-----------|
|                                           | In Bearbeitung<br>Nicht bestätigt | Speichern |
|                                           | Offen                             |           |
|                                           | Rechnung erstellt                 |           |
|                                           | Storniert<br>Versendet            |           |

Die in Version 1.0 einzige Einstellungsmöglichkeit betrifft den Bestellstatus. Zur Auswahl stehen alle gemäß Ihrer Gambio-Konfiguration verfügbaren Stati.

Die Einstellung wirkt sich nicht auf manuell von Kunden getätigte Bestellungen aus, sondern betrifft ausschließlich die automatisch vom Script generierten Folgebestellungen für Abonnements.

## CronJob

Da Tage die kleinstmögliche Zeiteinheit für den Abrechnungszyklus sind, genügt es vollkommen, den CronJob 1-2x täglich ausführen zu lassen. Die 3 Aufgaben des CronJobs sind:

- Bestellungen generieren bei Erreichen des nächsten Abrechnungszeitpunkts (inklusive Aktualisierung des Datums der letzten und nächsten Abrechnung)
- Ungekündigte Abos bei Erreichen der Mindestlaufzeit verlängern
- Von Kunden gekündigte Abos beenden, wenn das Vertragsende erreicht ist

CronJobs einrichten können Sie je nach Umgebung in der crontab-Datei, im Kundenmenü des Providers oder einer Serververwaltungssoftware wie Plesk oder cPanel.

Das Modul zeigt Ihnen unter CronJob die beiden Möglichkeiten an. Solange Sie nicht mehrere Millionen Abonnenten haben, sollte es mit der HTTP-Variante keine durch Serverlimits bedingten Probleme geben. Dennoch ist aus Gründen der Performance die CLI-Variante stets die empfehlenswertere.

| Start Abonnements bumbio.d | le Geplante Aufgaben                                                                                                    |
|----------------------------|----------------------------------------------------------------------------------------------------|
| Aufgabe planen             |                                                                                                    |
| 🖉 Aktiv                    |                                                                                                    |
| Aufgabentyp                | <ul> <li>Befehl ausführen</li> <li>URL abrufen</li> <li>PHP-Skript ausführen</li> </ul>                                                               |
| Skriptpfad *               | /var/www/vhosts/ihrshop.de/httpdocs/GXModules, 📄 mit Argumenten                                                                                       |
|                            | Beispiel: httpdocs/run/schedule.php                                                                                                    |
| Zu verwendende PHP-Version | 7.3.6                                                                                                    |
| Ausführen                  | Täglich 🔻 um 03 : 00                                                                                                    |
|                            | Die Zeitzone zum Ausführen der Aufgabe ist (UTC +02:00) Europe / Berlin                                                                               |
| Beschreibung               |                                                                                                    |
| Benachrichtigen            | Nicht benachrichtigen                                                                                                    |
|                            | Nur Fehler<br>Benachrichtigungen enthalten die Standardfehlerausgabe des Befehls. Wenn die<br>Ausgabe leer ist, wird keine Benachrichtigung gesendet. |
|                            | Jedes Mal<br>Benachrichtigungen enthalten das Ergebnis des Befehls. Wenn das Ergebnis leer ist,<br>wird keine Benachrichtigung gesendet.              |
| * Erforderliche Felder     | Jetzt ausführen OK Abbrechen                                                                                                    |

In Plesk legen Sie den CronJob nach Auswahl der Website über den Menüpunkt *Geplante Aufgaben* > *Aufgabe hinzufügen* an. Wählen Sie bei *Aufgabentyp* die Option *PHP-Skript ausführen*. Den *Skriptpfad* kopieren Sie einfach aus dem Gambio-Adminmenü. Argumente sind nicht erforderlich.

Achten Sie bei der Auswahl der PHP-Version darauf, dass diese der unter PHP-Einstellungen angegebenen entspricht. Für das Abo-Modul selbst spielt die PHP-Version keine Rolle, solange sie höher als 5.5 ist. Wenn Sie jedoch gleichzeitig <u>Testversionen</u> von Gambio-Modulen oder die mit ionCube verschlüsselten Module anderer Anbieter verwenden, kann es zu Versionskonflikten kommen, wenn CronJob und Shop mit unterschiedlichen PHP-Versionen ausgeführt werden.

# Abo-E-Mails: Benachrichtigungen zu den Abonnements in Gambio konfigurieren

Online-Version: https://www.werbe-markt.de/abo-e-mails-in-gambio.php

Aktivieren Sie die entsprechenden Kontrollkästchen, um sich als Admin vom <u>Abo-Modul für Gambio</u> per E-Mail informieren zu lassen. Außerdem ändern Sie bei Bedarf die Standardvorgaben des Moduls für E-Mails an Ihre Abonnenten.

| Advandurant https://          |                        |                           | - |
|-------------------------------|------------------------|---------------------------|---|
| New Hordentiting              |                        |                           | 0 |
| Automatisch gewiners Benefung |                        |                           | 0 |
| motodgeg                      | <b>*</b>               |                           | 0 |
| Spectrum                      |                        |                           |   |
| Kindgungebestitigung          |                        |                           |   |
| beat                          | Kindgung Inter Aberman | Carcelator of you subset. |   |
| E Mal'Vurlage                 | Test contrat.          | mint / still              |   |
|                               | Field alter?           |                           |   |

| Neue Abo-Bestellung                   |  |  |
|---------------------------------------|--|--|
| Automatisch generierte Bestellung 🔽 🚺 |  |  |
| Abo-Kündigung                         |  |  |
| Speichern                             |  |  |

Die Admin-Benachrichtigungen sind auf das Wesentliche beschränkt. Über einen aussagekräftigen Betreff hinaus enthalten sie als Text lediglich den Link zur betreffenden Bestellung im Adminbereich Ihres Gambio-Shops.

#### **Neue Abo-Bestellung**

Mit Abo-Bestellung ist die manuelle Bestellung eines Kunden gemeint, also das Durchlaufen des

Checkouts. Denn die Erstellung von Abonnements übernimmt das Modul unmittelbar nach Absenden einer Bestellung, die mindestens einen Abo-Artikel enthält.

#### Automatisch generierte Bestellung

Hauptaufgabe des Moduls ist es, gemäß konfigurierten Abo-Modellen neue Bestellungen zu generieren. Hierfür richten Sie einen CronJob ein. Damit Sie auch außerhalb des Gambio-Backends von automatisch generierten Bestellungen Kenntnis erlangen, gibt es die entsprechende Benachrichtigungsoption.

#### **Abo-Kündigung**

Aktivieren Sie das Kontrollkästchen bei *Abo-Kündigung*, um eine E-Mail-Benachrichtigung zu erhalten, wenn ein Kunde ein Abo im Loginbereich gekündigt hat.

### Kündigungsbestätigung

Zumindest in Version 1.0 ist dies die einzige automatisch an Kunden übermittelte E-Mail des Abo-Moduls. Kündigt ein Kunde sein Abonnement auf der Seite *Ihr Konto* im Loginbereich, sendet ihm das Modul eine Bestätigungs-E-Mail.

| Kündigungsbestätigung |                                                                                                    |                                                                    |                                                                                               |
|-----------------------|----------------------------------------------------------------------------------------------------|--------------------------------------------------------------------|-----------------------------------------------------------------------------------------------|
| Betreff               | Kündigung Ihres Abonn                                                                                          | eme 📓                                                              | Cancellation of you subscrip                                                                  |
| E-Mail-Vorlage 🥅      | Text / HTML                                                                                                    | 8                                                                  | Text / HTML                                                                                   |
| Speichern             | {Scurrent_date}<br>{Scancellation_date}<br>{Scustomer_gender}<br>{Scustomer_first_name<br>{Scustomer_last_name | - Aktuelles<br>- Ablaufda<br>- Geschleck<br>- Vorname<br>- Nachnam | Datum<br>tum des Abonnements<br>nt des Kunden, falls angegeben<br>des Kunden<br>ne des Kunden |

Das Modul bedient sich dabei der in Gambio vorhandenen Möglichkeiten, E-Mail-Vorlagen zu bearbeiten. Auf der Seite

- {\$current\_date} Aktuelles Datum
- {\$cancellation\_date} Ablaufdatum des Abonnements
- {\$customer\_gender} Geschlecht des Kunden, falls angegeben
- {\$customer\_first\_name} Vorname des Kunden
- {\$customer\_last\_name} Nachname des Kunden

Im Normalfall können Sie ohnehin die vom Modul im Auslieferungszustand angebotenen E-Mail-Vorlagen verwenden und diese ggf. nur um Besonderheiten Ihres Abo-Systems ergänzen. Die Original-E-Mail-Templates enthalten auch Ihr Logo, sofern Sie dies eingestellt haben, Grußzeile und das zwar nicht moderne aber funktionale, übliche Gambio-Layout für E-Mails. Dennoch exemplarisch zur Verwendung der Template-Variablen für die Anrede des Kunden, der sein Abo gekündigt hat:

Die auf die Flaggen folgenden Links in der Zeile *E-Mail-Vorlage* führen Sie zur Bearbeitung der E-Mail-Vorlage im Text- bzw. HTML-Format. Diese erreichen Sie alternativ auch auf dem umständlichen Weg über *Kunden* > *E-Mails* > *E-Mail Vorlagen* > *Abo: Kündigungsbestätigung*.